| 027        | - N RepReq AN_ | ASQ-248(V)2 TCTS Inc II Stage 3.pdf - A | dobe Acrobat Pro DC (64-bit)                                                                                                    |         |                 |
|------------|----------------|-----------------------------------------|----------------------------------------------------------------------------------------------------|---------|-----------------|
| Hon        | ne Tools       | 027- N RepReg AN ×                      |                                                                                                    |         |                 |
| B          | <u>ት</u> ዋ     |                                         | ⑦ ③ 1 / 39                                                                                                    | Ŵ       | Q               |
| <u>L</u> O | At least one   | ignature requires validating.           |                                                                                                    |         | Signature Panel |
| ß          |                | NT OF                                   | Print 2                                                                                                    | <       | 1               |
|            |                |                                         | Printer:     Microsoft Print to PDF     Y     Properties     Advanced                                                                                                    |         |                 |
| 0          |                |                                         | Copies: 1 Copies: 1 Save ink/toner                                                                                                    |         |                 |
|            |                | TATIS OF MUSIC                          | Pages to Print         Scale: 10/8           All         O current         O Pages         1 - 39         8.5 x 11 Inches                                                                                                    |         |                 |
| Ó.         |                |                                         | More Options                                                                                                    |         |                 |
|            |                |                                         | Page Sizing & Handling ()<br>Size Poster Multiple Booklet<br>With the second second seco | 27<br>2 |                 |
|            | •              | MEMORAN                                 | Actual size     Actual size     Choose paper source by PDF page size     Choose paper source by PDF page size                                                                                                    |         |                 |
|            |                | From: Direct<br>To: Secret              | Orientation:         Image: Control of the second second seco                                   |         |                 |
|            |                | Inform                                  | Comments & Forms Comments at Forms                                                                                                    |         |                 |
|            |                | Subj: NAV                               | Document and Markups V Summarize Comments                                                                                                    |         |                 |
|            |                | 248(V                                   | Page 1 of 39 Print Concel                                                                                                    | .)      |                 |
|            |                | Ref: (a) Na                             | Print Cancer                                                                                                    | ge      |                 |

## Open the PDF and if you receive a signature panel message stating that at least one signature requires validating, you will have to Print the document to PDF first.

# Open the new file that you just Printed to PDF and saved, notice that the signature panel warning is no longer showing.

N RepReq AN\_ASQ-248(V)2 TCTS Inc II Stage 3 (Print).pdf - Adobe Acrobat Pro DC (64-bit)

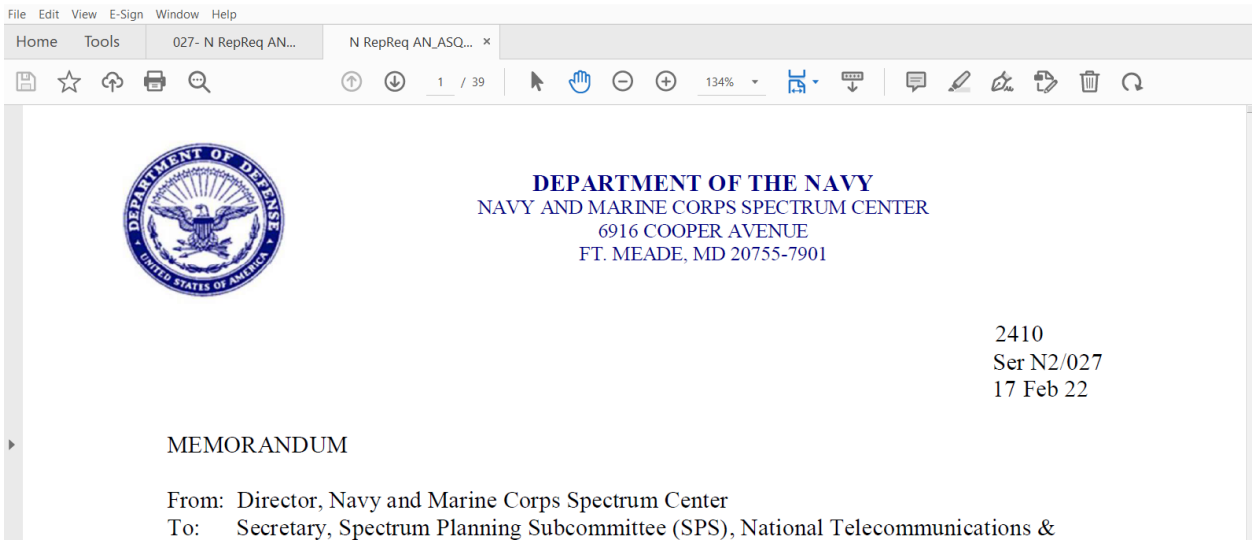

Select View from the Toolbar, then Tools, then Scan & OCR, and then Open.

| File Edit V | iew E-Sign Window Help  |           |                         |                                   |       |                                  |               |             |                 |              |               |  |    |      |     |     |       |     |
|-------------|-------------------------|-----------|-------------------------|-----------------------------------|-------|----------------------------------|---------------|-------------|-----------------|--------------|---------------|--|----|------|-----|-----|-------|-----|
| Home        | Rotate <u>V</u> iew     | •         | N RepReq AN_ASQ         | ×                                 |       |                                  |               |             |                 |              |               |  |    |      |     |     |       |     |
| ΒŢ          | Page <u>N</u> avigation | •         | ① ① 1 / 3               | 39                                | k     |                                  | 9 0           | •           | 134%            | - L          | ۲<br>۲        |  | Ę  |      | 0   | Ó.  | Ð     | Ŵ   |
|             | <u>P</u> age Display    | •         |                         |                                   |       |                                  |               |             |                 |              |               |  |    |      |     |     |       |     |
|             | <u>Z</u> oom            | Þ         |                         |                                   |       |                                  |               |             |                 |              |               |  |    |      |     |     |       |     |
|             | Tools                   | Þ         | Create PDF              | Create PDF DEPARTMENT OF THE NAVY |       |                                  |               |             |                 |              |               |  |    |      |     |     |       |     |
|             | <u>S</u> how/Hide       | ►         | Combine Files           | •                                 | Y AN  | AND MARINE CORPS SPECTRUM CENTER |               |             |                 |              |               |  |    |      |     |     |       |     |
|             | Display T <u>h</u> eme  | •         | Edit PDF<br>Fill & Sign | +<br>+                            |       | 69<br>FT. N                      | 16 CC<br>1EAD | OPE<br>E, M | ER AV<br>ID 20' | ENU<br>755-7 | NUE<br>5-7901 |  |    |      |     |     |       |     |
|             | Dis <u>p</u> lay Size   | •         | Export PDF              | •                                 |       |                                  |               |             |                 |              |               |  |    |      |     |     |       |     |
|             | Rea <u>d</u> Mode       | Ctrl+H    | Organize Pages          | •                                 |       |                                  |               |             |                 |              |               |  |    |      | 2.4 | 1.0 |       |     |
|             | Lull Screen Mode        | Ctrl+L    | Send for Comments       | •                                 |       |                                  |               |             |                 |              |               |  | 24 | 0.07 |     |     |       |     |
|             | Tracker                 |           | Comment                 | •                                 |       |                                  |               |             | _               |              |               |  |    |      |     | Ser | : N2/ | 027 |
|             |                         |           | Scan & OCR              | •                                 | Op    | en                               |               |             |                 |              |               |  |    |      |     | 1 / | Feb.  | 22  |
|             | Re <u>a</u> d Out Loud  | •         | Protect                 | •                                 | Rei   | Remove Shortcut                  |               |             |                 |              |               |  |    |      |     |     |       |     |
| -           | <u>C</u> ompare Files   |           | 1 T T                   |                                   | Lea   | arn More                         |               |             |                 |              |               |  |    |      |     |     |       |     |
|             | From: I                 | Director, | Navy and Mari           | ne (                              | Corps | Spect                            | rum (         | Cent        | ⊐<br>ter        |              |               |  |    |      |     |     |       |     |

To: Secretary, Spectrum Planning Subcommittee (SPS), National Telecommunications & Information Administration (NTIA)

#### Select Recognize Text and then choose In This File or In Multiple Files. I selected In This File

| N RepReq AN_ASQ-248(V)2 ICTS Inc II Stage 3 (Print).pdf - Adobe Acrobat Pro DC (64-bit) |    |
|-----------------------------------------------------------------------------------------|----|
| e Edit View E-Sign Window Help                                                          |    |
| Home Tools 027- N RepReq AN N RepReq AN_ASQ ×                                           | ςc |
|                                                                                         |    |
| Scan & OCR 🕒 Insert - 🚵 Enhance - 🗛 Recognize Text - 📾 Bates Numbering - 🖹 🎧 😱 🔟        |    |
| 🔀 In This File                                                                          |    |
| In Multiple Files                                                                       |    |
| © Correct Recognized Text                                                               |    |
|                                                                                         |    |
| NAVY AND MARINE CORPS SPECIRUM CENTER                                                   |    |
| 6916 COOPER AVENUE                                                                      |    |

#### Select Recognize Text that is highlighted in blue.

| N RepReq AN_ASQ-248(V)2 TCTS Inc II Stage 3 (Print).pd<br>File Edit View E-Sign Window Help | - Adobe Acrobat Pro DC (64-bit) |                                                          |   |
|---------------------------------------------------------------------------------------------|---------------------------------|----------------------------------------------------------|---|
| Home Tools 027- N RepReq AN                                                                 | N RepReq AN_ASQ ×               |                                                          | 5 |
| 🖺 🕁 🕫 🖶 🔍                                                                                   | 1 / 39                          |                                                          | 2 |
| Scan & OCR                                                                                  | Co Insert - [                   | Enhance - 🗛 Recognize Text - 📾 Bates Numbering - 🖹 🎧 🤉 🔟 | ( |
|                                                                                             | Pages All Pages                 | Language English (US)     Kecognize Text     Cancel      |   |

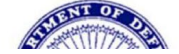

DEPARTMENT OF THE NAVY

Each scanned page will be converted to Searchable Image Exact

| N RepReq AN_ASQ-2 | 48(V)2 TCTS Inc II Stage 3 (Print).pdf | f - Adobe Acrobat Pro DC (64-bit)       |                                                                                                    | - 0                  |
|-------------------|----------------------------------------|-----------------------------------------|----------------------------------------------------------------------------------------------------|----------------------|
| Home Tools        | 027- N RepReq AN                       | N RepReq AN_ASQ ×                       |                                                                                                    | <b>A</b> () <b>4</b> |
| 🖺 🕁 🖗             | <b>e</b> ©                             | (1) (1) (1) (1) (1) (1) (1) (1) (1) (1) | ▶ 🖑 ⊖ ⊕ 156% · 🙀 ♥ 🛡 🖉 🖉 🛱 🤉                                                                                                    | <i>ĉ</i> _ 🖂         |
| Scan & OCR        |                                        | 🔓 Insert 🗸 🛋                            | Enhance - 🗛 Recognize Text - 📾 Bates Numbering - 🖹 லி 🤉                                                                                                    |                      |
|                   |                                        | Pages All Pages                         | Language English (US) • 🏠 Settings Recognize Text Cancel                                                                                                    |                      |
|                   |                                        |                                         | UNCLASSIFIED                                                                                                    |                      |
|                   |                                        | tuning band<br>c. (U) Sensitivit        | frequencies through software.<br>y Criteria: 10% packet error rate.                                                                                                    |                      |
| •                 | 4. Ante                                | enna Equipment                          | Characteristics:                                                                                                    |                      |
|                   | :                                      | a. Nomenclatur<br>Manufacture           | e: (U) TCTS II L-BAND LOW ANGLE GND ANT 2<br>(U) ANTENNA PRODUCTS CO.<br>i. (U) Antenna is a 6-Element Dipole Array.                                                                                  |                      |
|                   |                                        | b. Nomenclatur<br>Manufacture           | e: (U) TCTS II L-BAND HIGH ANGLE GND ANT 2<br>:: (U) ANTENNA PRODUCTS CO.<br>i. (U) Antenna is a 6-Element Dipole A<br>Max Gain of at least 7.5 dBi in the +: Page 4: Converting scanned page to Sear | rchable Image Exact  |

### You can now highlight and search within the file

۲

| RepReq AN_ASQ-248(y)2 TCTS Inc II Stage 3 (Print).pdf - Adobe Acrobat Pro DC (64-bit)              |      | _  | 0 |
|----------------------------------------------------------------------------------------------------|------|----|---|
| File Edit View E-Sign Window Help                                                                  |      |    |   |
| Home Tools 027- N RepReq AN N RepReq AN_ASQ ×                                                      | ςs   | ?  | 4 |
| 🖹 🏠 N RepReg AN_ASQ-248(V)2 TCTS Inc. II Stage 3 (Print).pdf 🕘 1 / 39 🖡 🖑 🕞 🕁 156% 👻 🔚 🐺 🥊 📮 💋 🛱 🗘 |      | d' |   |
| Scan & OCR                                                                                         |      | (  | - |
| 241 Find<br>Ser Find                                                                               |      | ×  |   |
| 171 Previous                                                                                       | Next |    |   |
| Replace with                                                                                       |      |    |   |
| MEMORANDUM                                                                                         |      |    |   |
| From: Director, Navy and Marine Corps Spectrum Center                                              |      |    |   |

To: Secretary, Spectrum Planning Subcommittee (SPS), National Telecommunications & Information Administration (NTIA)

Subj: NAVY REPLACEMENT REQUEST FOR STAGE 3 REVIEW OF THE AN/ASQ 248(V)2 TACTICAL COMBAT TRAINING SYSTEM INCREMENT II (TCTS INC II)